# Poradnik instalacyjny sterownika CDC-ACM dla systemów Windows

### Wersja 1.01

Do użytku z wersją sterownika CDC-ACM 1.0 i nowszymi

## Spis treści

| 1 Przegląd systemu                 | 2  |
|------------------------------------|----|
| Wprowadzenie                       | 2  |
| 2 Instalacja                       | 3  |
| 2.1 Windows XP                     | 3  |
| 2.2 Windows 7                      | 6  |
| 2.3 Windows 8                      | 9  |
| 2.4 Metoda zastępcza dla Windows 8 | 12 |
| 2.5 Windows 10                     | 14 |

# 1 Przegląd systemu Wprowadzenie

Ten poradnik opisuje jak zainstalować Sterownik CDC-ACM na następujących systemach operacyjnych rodziny Windows:

Windows XP.

Windows 7.

Windows 8 (Dwie metody instalacyjne)

Windows 10

### 2 Instalacja

Ta część opisuje jak zainstalować sterownik dla każdego systemu operacyjnego z rodziny Windows.

#### 2.1 Windows XP

Ta część opisuje instalacje sterownika CDC-ACM dla systemu Windows XP.

Wykonaj następujące czynności:

- 1. Podłącz urządzenie do komputera.
- 2. Po podłączeniu pojawi się okno Kreatora znajdowania nowego sprzętu

|   | Kreator znajdowania nowego                                                                                                    |
|---|----------------------------------------------------------------------------------------------------|
|   | sprzętu — Zapraszamy                                                                                                    |
| 2 | System Windows wyszuka bieżące i zaktualizowane<br>oprogramowanie, przeszukując ten komputer, dysk instalacyjny<br>CD sprzętu lub witrynę Windows Update w sieci Web (za Twoją<br>zgodą). |
|   | Przeczytaj nasze zasady zachowania poufności<br>informacji                                                                                                    |
|   | Czy system Windows może połączyć się z witryną Windows<br>Update, aby wyszukać oprogramowanie?                                                                                            |
|   | 🔿 Tak, tylko tym razem                                                                                                    |
|   | 🔿 Tak, teraz i za każdym razem, gdy podłączam urządzenie                                                                                                    |
|   | 🔿 Nie, nie tym razem                                                                                                    |
|   | Kliknij przycisk Dalej, aby kontynuować.                                                                                                    |

3. Wybierz "nie, nie tym razem" i kliknij dalej. Kreator przejdzie do okna jak poniżej:

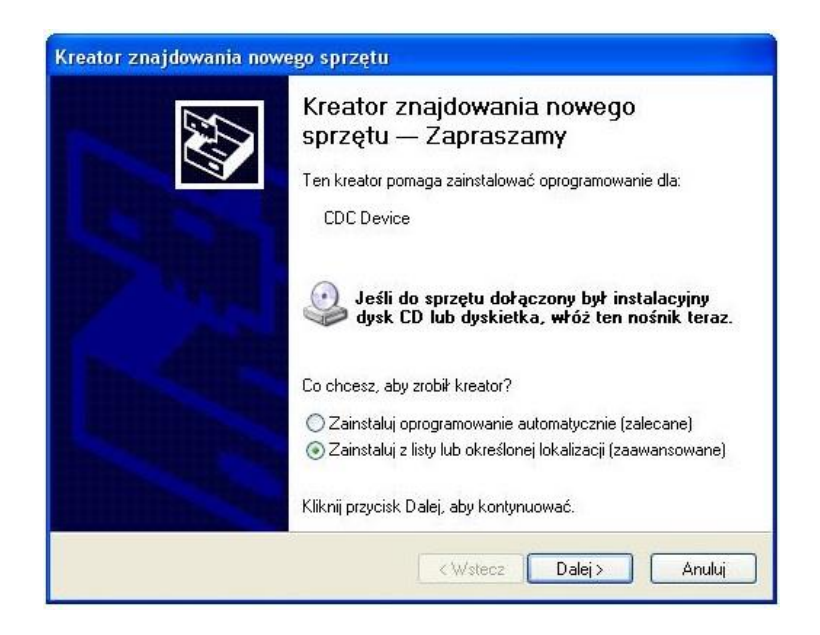

4. Wybierz "**Zainstaluj z listy lub określonej lokalizacji (zaawansowane)**". Pojawi się okno z opcjami jak poniżej:

| Wybierz o              | pcje wyszukiwania i in                                                        | stalacji.                                              |                            | ENT.                                       |
|------------------------|-------------------------------------------------------------------------------|--------------------------------------------------------|----------------------------|--------------------------------------------|
| ⊙ Wys                  | zukaj najlepszy sterownik (                                                   | w tych lokalizacjach                                   |                            |                                            |
| Użyj<br>które<br>znale | pól wyboru poniżej, aby og<br>obejmuje ścieżki lokalne i<br>sziony sterownik. | jraniczyć lub rozszerzyć<br>nośniki wymienne. Zain     | zakres wys<br>stalowany z  | zukiwania domyślnego<br>zostanie najlepszy |
| E                      | <br>] Przeszukaj nośniki wymi                                                 | enne (dyskietka, dysk Cl                               | D-ROM)                     |                                            |
|                        | 🛙 Uwzględnij tę lokalizację                                                   | w wyszukiwaniu:                                        |                            |                                            |
|                        | C:\sterownik                                                                  |                                                        | ~                          | Przeglądaj                                 |
| O Nie                  | wyszukuj, wybiorę sterown                                                     | ik do zainstalowania                                   |                            |                                            |
| Wyb<br>gwai            | ierz tę opcję, aby wybrać s<br>antuje, że wybrany sterow                      | terownik urządzenia z lis<br>nik będzie najbardziej od | sty. System<br>Ipowiedni d | Windows nie<br>lla danego sprzętu.         |
|                        |                                                                               |                                                        |                            |                                            |

- 5. Żeby użyć narzędzia wyszukiwania wybierz "**Wyszukaj najlepszy sterownik w tych lokalizacjach**" i kliknij "**Przeglądaj**" wskazując ścieżkę pobranego i rozpakowanego sterownika usb\_cdc\_ser.inf w przykładzie C:\sterownik
- 6. Pojawi się następujące okno z ostrzeżeniem:

| 1 | Oprogramowanie instalowane dla tego urządzenia:                                                                                                    |
|---|----------------------------------------------------------------------------------------------------|
|   | CDC Device                                                                                                    |
|   | nie przeszło testów zgodności z systemem Windows XP umożliwiającyc<br>uzyskanie logo Windows. ( <u>Powiedz mi, dlaczego te testy są ważne.</u> )                                                                                                    |
|   | Kontynuowanie instalacji tego oprogramowania może<br>zakłócić lub zdestabilizować poprawne działanie systemu<br>teraz lub w przyszłości. Firma Microsoft zaleca zatrzymanie<br>teraz tej instalacji i skontaktowanie się z dostawcą sprzętu<br>w celu uzyskania oprogramowania, które pomyślnie przeszło |

 Kliknij "Mimo to kontynuuj". Jeśli wszystko jest w porządku, pojawi się następujące okno. Kliknij "Zakończ":

| Kreator znajdowania now | ego sprzętu                                                                                                    |
|-------------------------|----------------------------------------------------------------------------------------------------|
|                         | Kończenie pracy Kreatora<br>znajdowania nowego sprzętu<br>Kreator zakończył instalowanie oprogramowania dla:<br>CDC Device |
|                         | Kliknij przycisk Zakończ, aby zamknąć kreatora.<br>< Wstecz Zakończ Anuluj                                                 |

8. Sprawdź **Menedżer urządzeń.** Sterownik powinien pojawić się w odpowiedniej sekcji bez żadnego znaku ostrzegawczego przy nazwie. Powinno wyglądać to jak na obrazku poniżej:

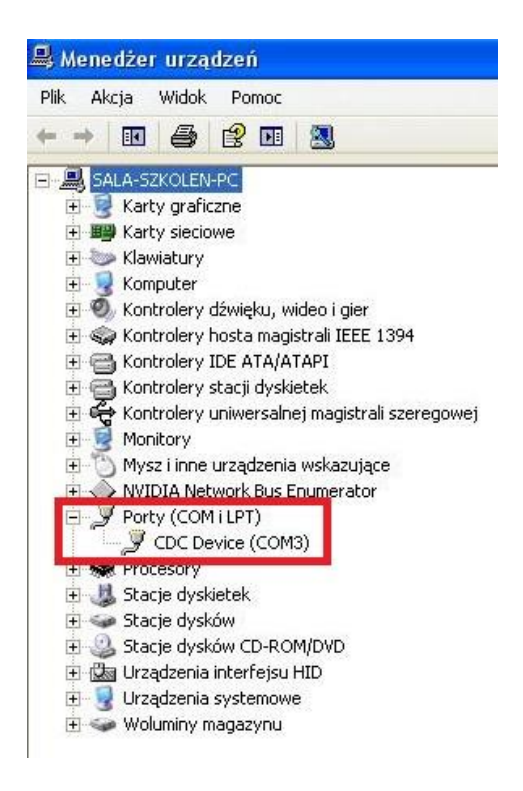

#### 2.2 Windows 7

Ta część opisuje jak zainstalować sterownik CDC-ACM na systemie Windows 7. Podążaj za kolejnymi krokami:

1. Podłącz urządzenie. Ikona wyszukiwania wraz z okienkiem z informacją o nowym urządzeniu pojawi się w prawym dolnym rogu ekranu:

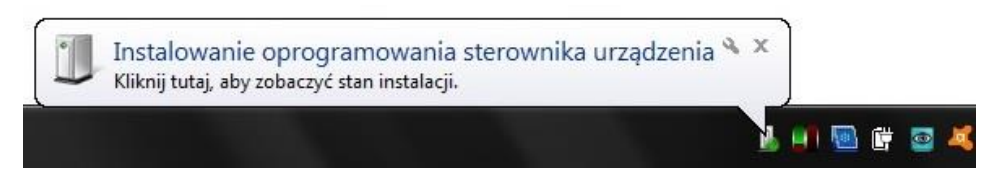

System będzie próbował zainstalować sterownik automatycznie ale nie uda mu się to.

2. Otwórz **Menedżer urządzeń** i odszukaj CDC-Echo device. Obok nazwy powinna znajdować się żółty znak ostrzegawczy jak na przykładzie poniżej:

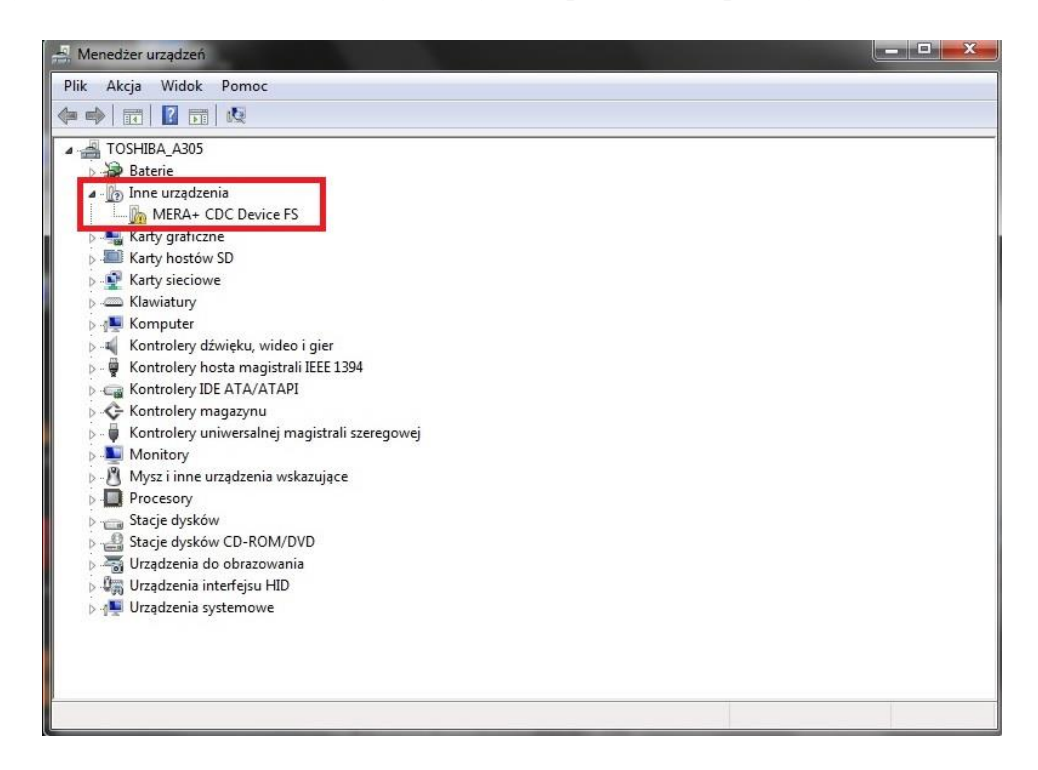

3. Kliknij prawym przyciskiem myszy na brakującym sterowniki i wybierz "**Aktualizuj oprogramowanie sterownika...**". Powinien wyświetlić się następujący komunikat:

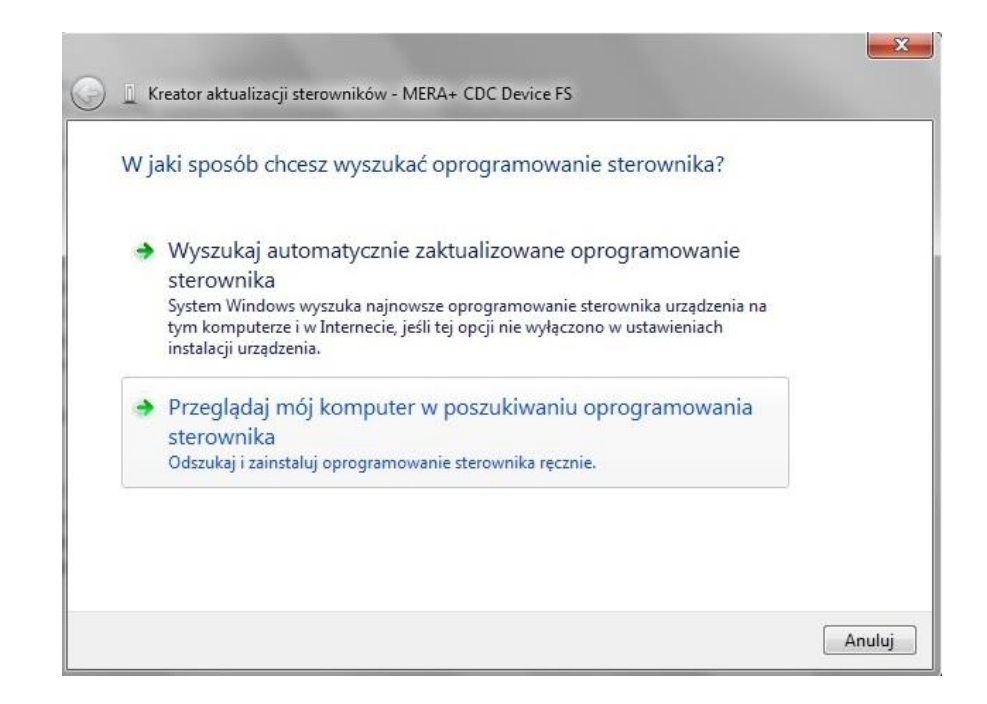

4. Wybieramy "**Przeglądaj mój komputer w poszukiwaniu oprogramowania sterownika**", to spowoduje wyświetlenie następującego ekranu:

| Wy   | szukaj oprogramowar                                                   | nie sterownika na tyr                                   | n komputer                         | ze                                    |  |
|------|-----------------------------------------------------------------------|---------------------------------------------------------|------------------------------------|---------------------------------------|--|
| Wysz | zukaj oprogramowanie sterov                                           | wnika w tej lokalizacji:                                |                                    |                                       |  |
| C:\\ | Sterownik                                                             |                                                         | •                                  | Przeglądaj                            |  |
| +    | Pozwól mi wybrać z                                                    | listy sterowników ur                                    | ządzeń na r                        | noim                                  |  |
|      | komputerze<br>Lista zawiera zainstalowane<br>oraz oprogramowanie wszy | e oprogramowanie sterown<br>ystkich sterowników dla urz | iików zgodnycł<br>ządzeń z tej san | n z tym urządzeniem<br>nej kategorii. |  |
|      |                                                                       |                                                         |                                    |                                       |  |

- 5. Wyszukaj folder sterownika, kliknij "**Przeglądaj**" wskazując ścieżkę pobranego i rozpakowanego sterownika usb\_cdc\_ser.inf w przykładzie C:\sterownik
- 6. Następnie wybierz "Pozwól mi wybrać z listy sterowników urządzeń … i kliknij "**Dalej**".

7. Pojawi się okno z ostrzeżeniem, klikamy "Zainstaluj oprogramowanie sterownika mimo to"

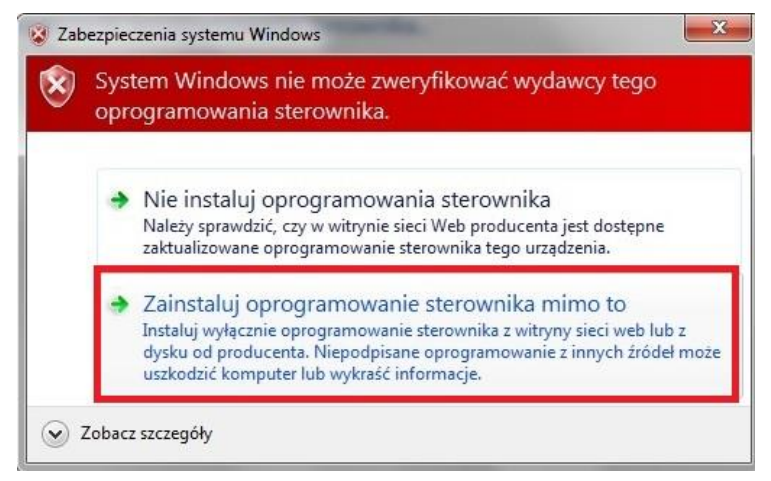

 Jeśli instalacja zakończy się sukcesem pojawi się zastępujące okno. Klikamy "Zamknij". Sprawdź Menedżer urządzeń. Sterownik powinien pojawić się w odpowiedniej sekcji bez żadnego znaku ostrzegawczego przy nazwie. Powinno wyglądać to jak na obrazku poniżej:

|                                                                                    | 🚔 Menedżer urządzeń                                                                                                    |
|------------------------------------------------------------------------------------|----------------------------------------------------------------------------------------------------|
|                                                                                    | Plik Akcja Widok Pomoc                                                                                                    |
| _ Kreator aktualizacji sterownikow - CUC Device (CUM3)                             |                                                                                                    |
| system Windows pomyślnie zaktualizował oprogramowanie sterownika                   | A 🚟 TOSHIBA_A305                                                                                                    |
|                                                                                    | Baterie                                                                                                    |
| stem Windows zakończył instalowanie oprogramowania sterownika dla tego urządzenia: | Karty hostów SD                                                                                                    |
| 54 142                                                                             | Karty sieciowe                                                                                                    |
| CDC Device                                                                         | Klawiatury                                                                                                    |
| S                                                                                  | Is the second second |
|                                                                                    | Kontrolery dźwięku, wideo i gier                                                                                                    |
|                                                                                    | Kontrolery hosta magistrali IEEE 1394                                                                                                    |
|                                                                                    | Kontrolery IDE ATA/ATAPI                                                                                                    |
|                                                                                    | Kontrolery magazynu                                                                                                    |
|                                                                                    | Monitory                                                                                                    |
|                                                                                    | Mysz i inne urządzenia wskazujące                                                                                                    |
|                                                                                    | Porty (COM i LPT)                                                                                                    |
|                                                                                    | CDC Device (COM3)                                                                                                    |
|                                                                                    | Procesory                                                                                                    |
| Zamknij                                                                            | Stacje dyskow Stacje dyskow Stacje dyskow CD_ROM/DVD                                                                                                    |
|                                                                                    | Stacje dyskow CD-ROW/DVD                                                                                                    |
|                                                                                    | Urządzenia ub obrazowania                                                                                                    |

Drządzenia przenośne
 Urządzenia systemowe

#### 2.3 Windows 8

Ta sekcja przedstawia jak zainstalować sterownik CDC-ACM na system Windows 8. Podążaj za kolejnymi krokami.

- 1. Podłącz urządzenie do komputera.
- Otwórz "Menedżer urządzeń" i znajdź "...CDC Device..." w zakładce "Inne urządzenia" Przy nazwie powinien znajdować się żółty znak ostrzegawczy jak poniżej:

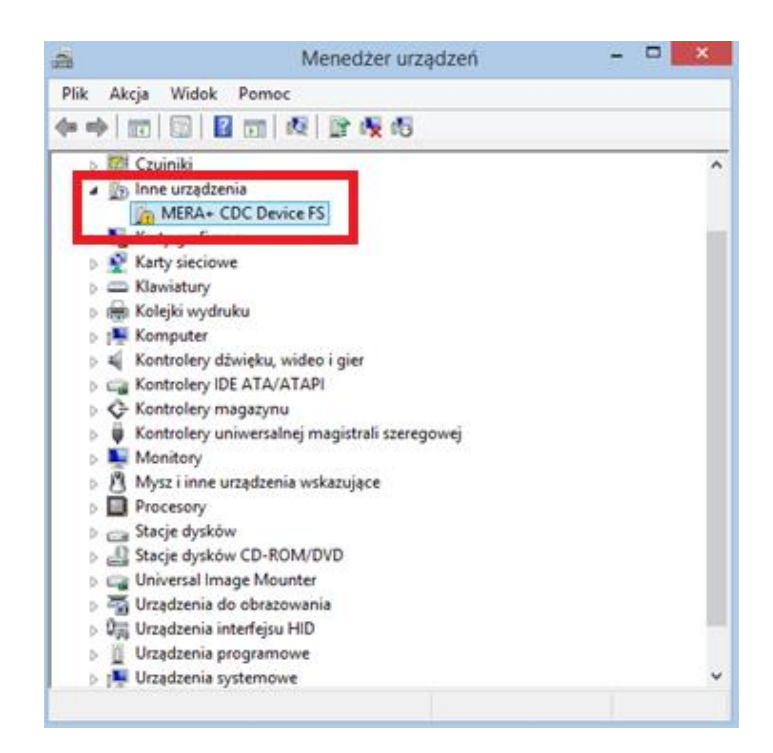

3. Kliknij prawym na "...CDC Device..." i wybierz "Aktualizuj oprogramowanie sterownika". To spowoduje pojawienie się kolejnego okna:

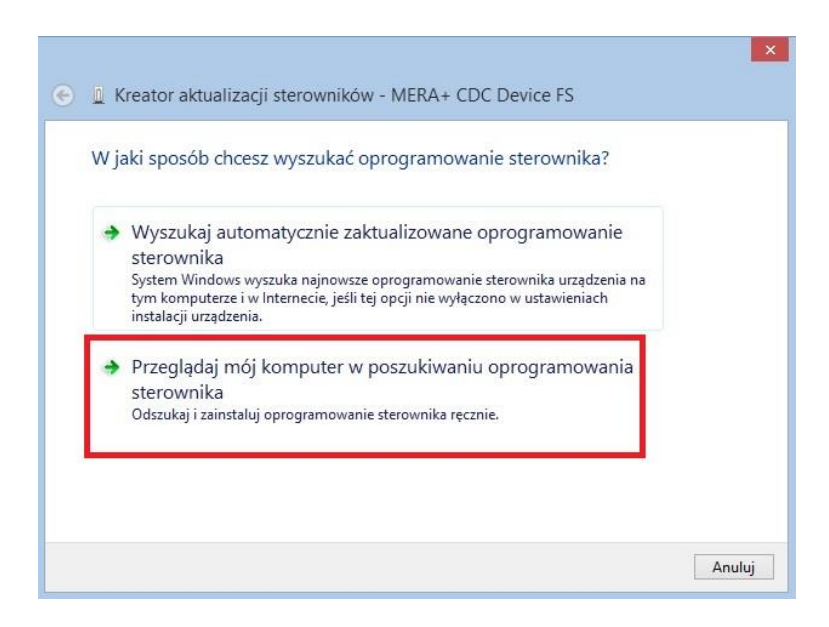

4. Wybieramy "**Przeglądaj mój komputer w poszukiwaniu oprogramowania** sterownika", to spowoduje wyświetlenie następującego ekranu:

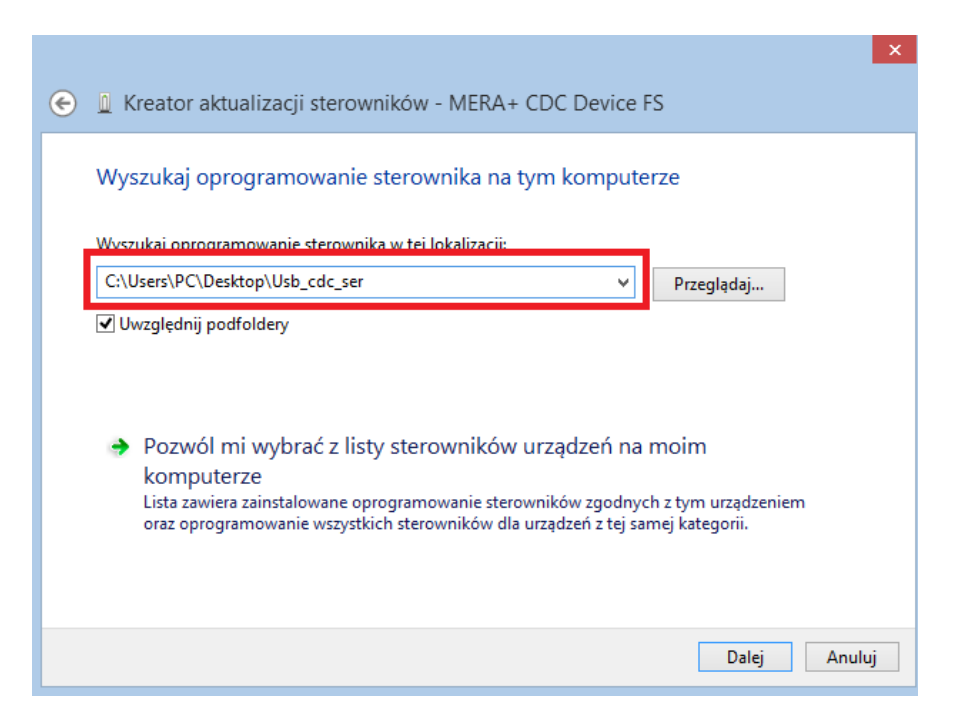

- 5. Wyszukaj folder sterownika. Jeśli go znajdziesz, kliknij przycisk "Dalej".
- 6. Pojawi się okno z ostrzeżeniem, klikamy "Zainstaluj oprogramowanie sterownika mimo to"

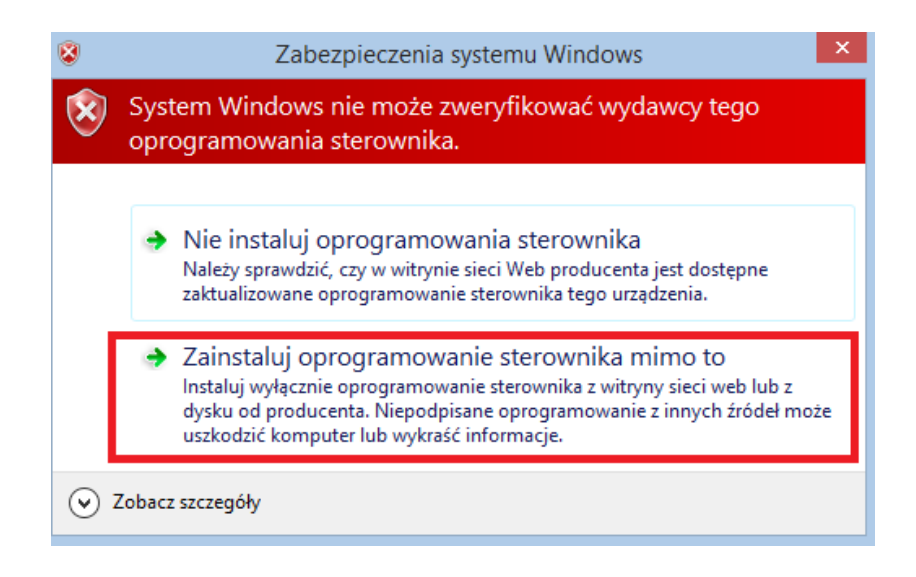

7. Jeśli instalacja zakończy się sukcesem pojawi się zastępujące okno. Klikamy "Zamknij"

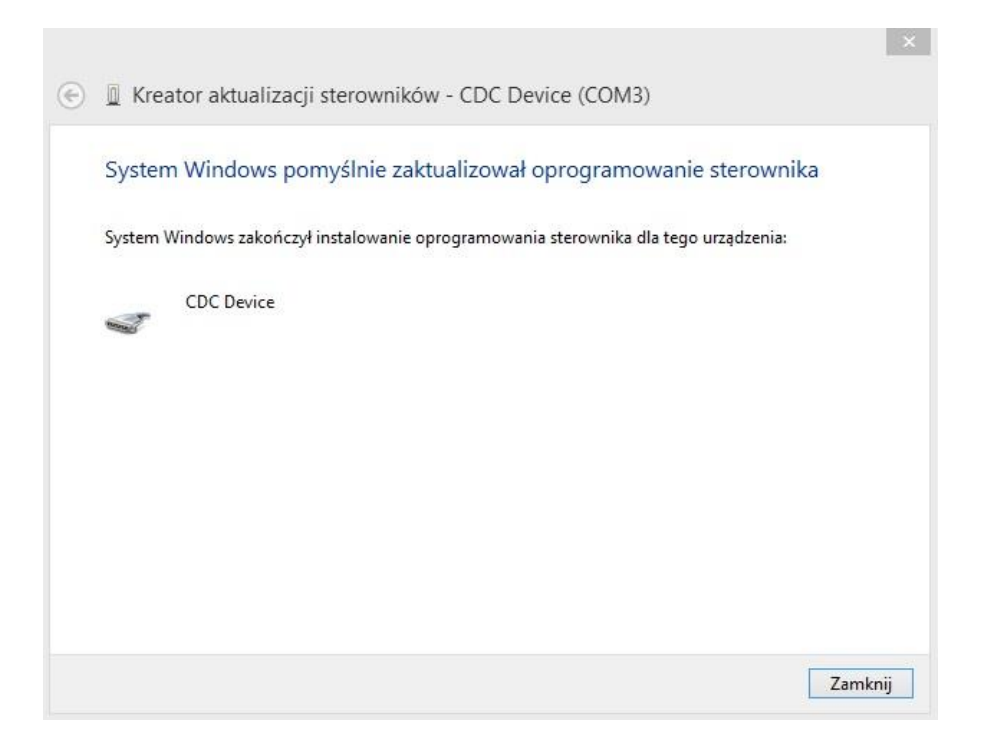

Uwaga: Jeśli napotkałeś problem i system nie mógł zainstalować sterownika przez brakujący podpis cyfrowy sterownika, spróbuj metody zastępczej opisanej poniżej.

#### 2.4 Metoda zastępcza dla Windows 8

Ta część opisuje co zrobić w przypadku gdy standardowa metoda instalacji na Windows 8 nie powiodła się. Postępuj zgodnie z kolejnymi punktami:

1. Przesuń kursor do prawej dolnej krawędzi ekranu dopóki nie pojawi się boczny pasek, tak jak na przykładzie poniżej:

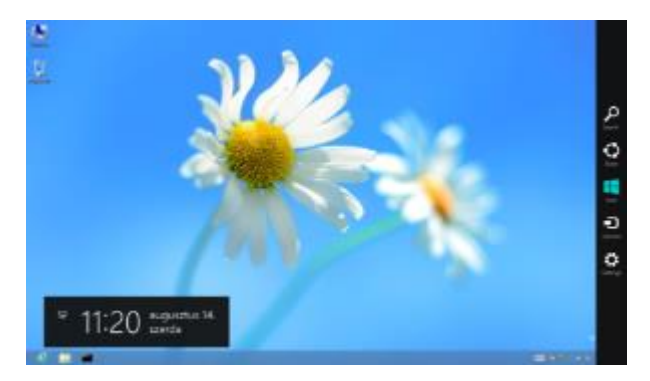

2. Kliknij "**Ustawienia**". Wyświetli się ekran ustawień z opcjami jak na przykładzie poniżej, wybierz Zasilanie i wybierz "Uruchom ponownie" z wciśniętym klawiszem "**Shift**" na klawiaturze:

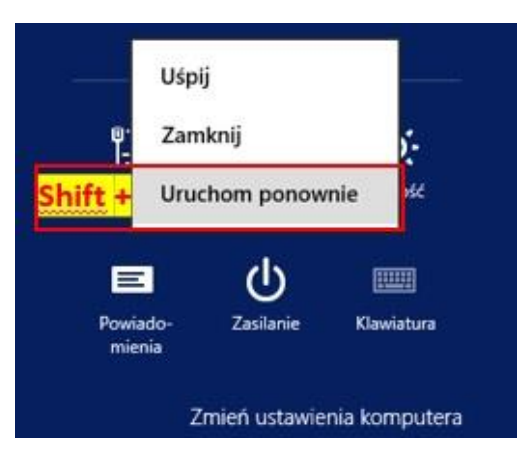

3. Pojawi się następujący ekran z którego wybierz opcję "Rozwiąż problemy":

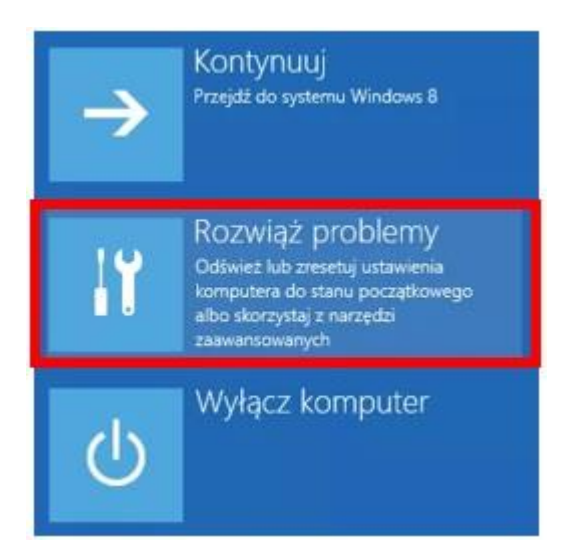

4. Wybierz "Opcje zaawansowane".

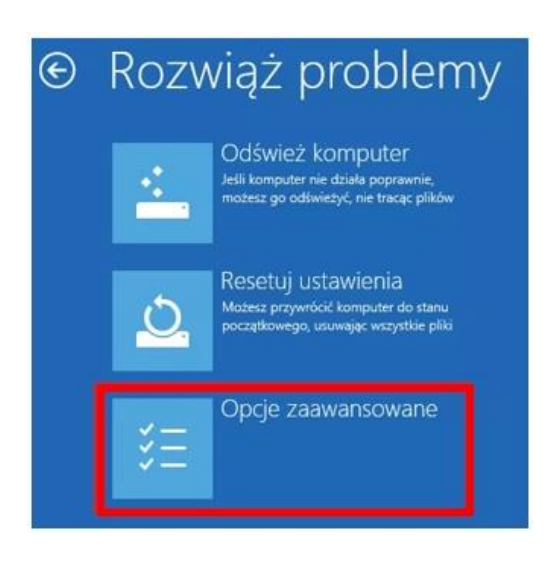

5. Wybierz "Ustawienia uruchamiania":

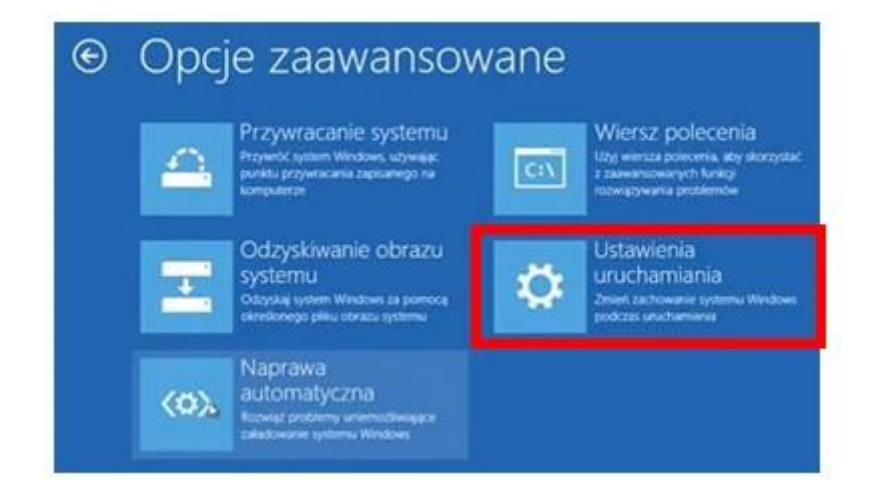

6. "Ustawienia uruchamiania", okno powinno wyglądać tak:

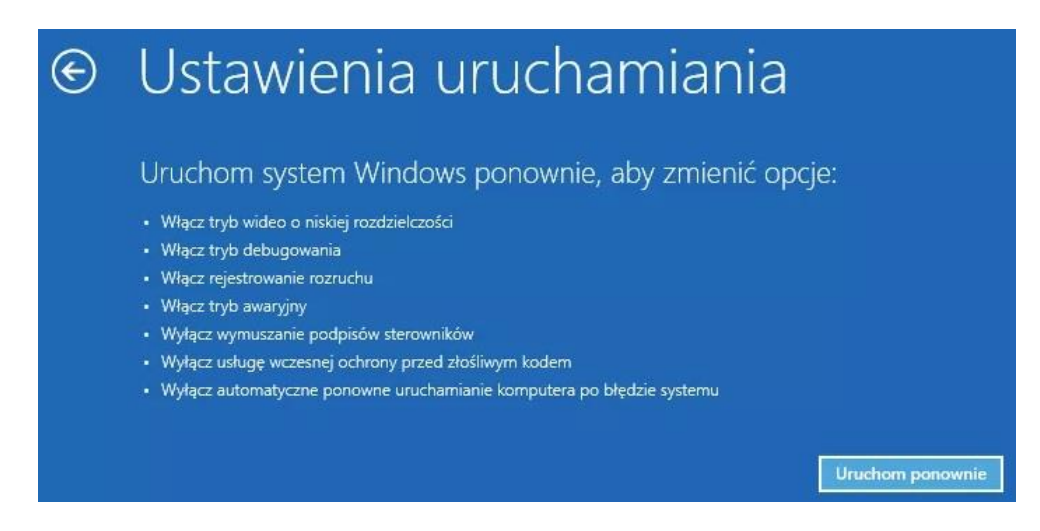

#### 7. Kliknij "Uruchom ponownie". Komputer uruchomi się ponownie

- 8. W ustawieniach uruchamiania (okno poniżej) wybierz
  - 7) Wyłącz wymuszanie podpisów cyfrowych sterownika (Naciśnij 7 lub F7 na klawiaturze by wybrać):

| Ustawienia uruchamiania                                                     |
|-----------------------------------------------------------------------------|
| Naciśnij klawisz z numerem w celu wybrania jednej z poniższych opcji        |
| Uzyj klawiszy numerycznych lub klawiszy funkcyjnych od F1 do F9.            |
| 1) Włącz debugowanie                                                        |
| 2) Włącz rejestrowanie rozruchu                                             |
| <ol> <li>Włącz wideo o niskie j rozdzielczości</li> </ol>                   |
| 4) Włącz tryb awaryjny                                                      |
| 5) Włącz tryb awaryjny z obsługą sieci                                      |
| <ol><li>6) Włącz tryb awaryjny z wierszem polecenia</li></ol>               |
| 7) Wyłącz wymuszanie podpisów sterowników                                   |
| <ol> <li>8) Wyłącz usługę wczesnej ochrony przed złośliwym kodem</li> </ol> |
| 9) Wyłącz automatyczne ponowne uruchamianie po awarii                       |
| Naciśnij klawisz F10, aby uzyskać więcej opcji                              |
| Naciśnij klawisz Enter, aby powrócić do systemu operacyjnego                |

9. Po ponownym uruchomieniu systemu Windows 8, postępuj zgodnie ze standardową metodą instalacji sterownika dla Windows 8 opisaną w sekcji **2.3**.

#### 2.5 Windows 10

Instalacja w systemie powinna zostać wykonana automatycznie przez system operacyjny w trybie "Plug&Play".